### **Uplink**°

### DSC Impassa (SCW9055, SCW9057)

Wiring Uplink's 5530M Cellular Communicator and Programming the Panel

#### **CAUTION:**

- It is advised that an experienced alarm installer programs the panel as further programming may be required to ensure proper performance and use of the full functionality.
- Do not route any wiring over circuit board.
- Full panel testing, and signal confirmation, must be completed by the installer.

**NEW FEATURE:** For 5530M Communicators, the status of the panel can be retrieved not only from the status PGM but now also from the Open/Close reports from the dialler.

Wiring the white wire is necessary only if the Open/Close reporting is disabled.

**IMPORTANT NOTE:** The Open/Close reporting needs to be enabled during the initial pairing procedure.

#### Wiring the 5530M communicators to DSC Impassa

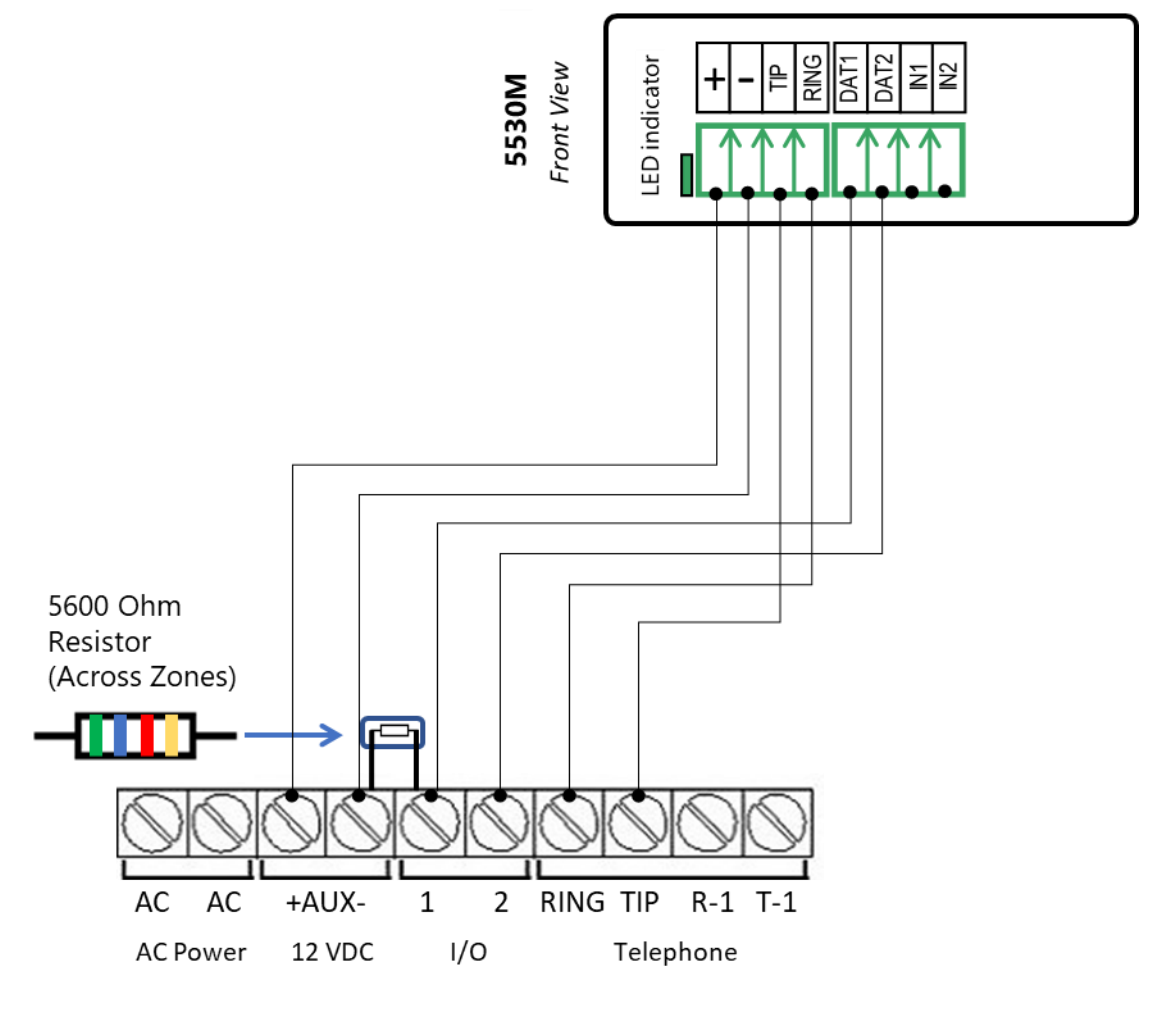

## **Uplink**<sup>°</sup>

Wiring and Programming Uplink Communicators to DSC Impassa

# Wiring the 5530M with UDM to DSC Impassa for remote upload/download

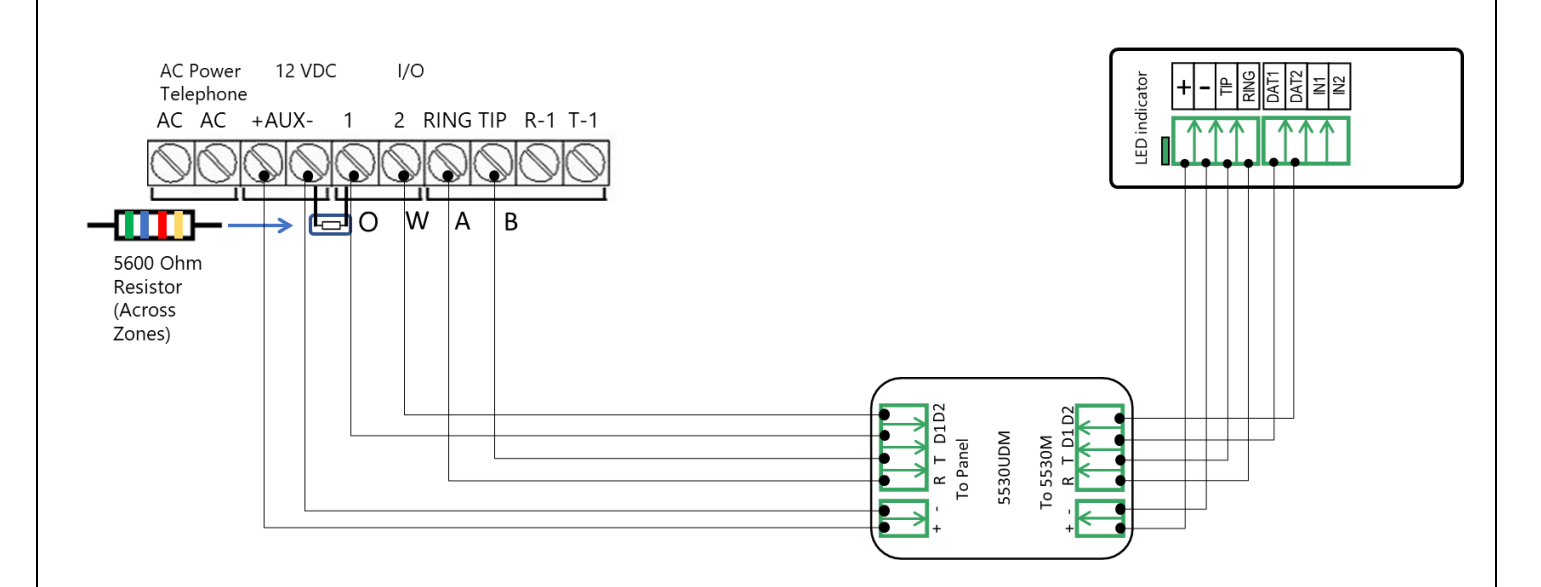

## **Uplink**<sup>°</sup>

Wiring and Programming Uplink Communicators to DSC Impassa

#### Programming the DSC Impassa Alarm Panel via the Keypad

#### Enable Contact ID reporting:

| Keypad<br>Display | Keypad Entry | Action description                                                              |  |
|-------------------|--------------|---------------------------------------------------------------------------------|--|
| Enter Section:    | *85555       | To enter in Programming mode                                                    |  |
| Enter Section:    | 015          | To enter menu "Third System options".                                           |  |
| Toggle Option:    | 7#           | Option 7 must be off (TLM disabled).                                            |  |
| Enter Section:    | 301          | To enter menu" First phone number".                                             |  |
| DFFFFF            | 123456#      | Enter actual or non-existing number (any number will do, 123456 is an example). |  |
| Enter Section:    | 310          | To enter menu "System account code".                                            |  |
| Enter data:       | 1111         | Enter 4-digit account number (1111 is an example) to receive the events from    |  |
| Enter Section:    | 350          | To enter "Communicator Alarm Format" options.                                   |  |
| Enter Data:       | 03030303     | 03 is for Contact ID (03030303 is to set all 4 phone lines).                    |  |
| Enter Section:    | 351          | To program phone 1 communicator call direction.                                 |  |
| Toggle Option:    | 1#           | Toggle 1 to ON for alarms (it has to appear on screen).                         |  |
| Enter Section:    | 367          | Open/Close Communicator Call directions.                                        |  |
| Toggle Option:    | 1#           | Toggle 1 to ON to enable Open/Close reports (it has to appear on screen).       |  |
| Enter Section:    | 380          | Enter First Communication Options.                                              |  |
| Toggle Option:    | 1#           | Toggle 1 to ON, 3 to off to enable communications.                              |  |
| Enter Section:    | 381          | Enter Second Communication Options.                                             |  |
| Toggle Option:    | 7#           | Toggle 7 to OFF, to enable automatic reporting.                                 |  |
|                   |              | To manually program the reporting codes in the menu 381, enable option 7        |  |
|                   |              | to ON and then set the desired reporting codes in menus 320 to 348.             |  |
|                   | #            | Exit Programming mode.                                                          |  |

#### Program Keyswitch zone and output:

| Keypad Display | Keypad Entry | Action Description                                                                                                    |  |
|----------------|--------------|----------------------------------------------------------------------------------------------------|--|
| Enter Section: | *85555       | To enter in Programming mode                                                                                                    |  |
| Enter Section  | 206          | Enter Zone Assignment                                                                                                    |  |
| Toggle Option  | 1            | Toggle option 1 to ON to enable the Keyswitch zone.                                                                                             |  |
| Enter Section  | 003          | Zone 33 Keyswitch (on zone 33 because the first 32 are wireless)                                                                                |  |
| Enter Data :XX | 22#          | 22 is for the Zone Type Keyswitch.                                                                                                    |  |
| Enter Section  | 013          | Enter First System Options (to select I/O as Input or PGM)                                                                                      |  |
| Toggle Option  | 1#           | When panel is defaulted press the toggle buttons until 1 is ON and 2 is OFF.                                                                    |  |
| Enter Section  | 133          | Enter I/O Programming for zone 33 (First 32 are wireless zones)                                                                                 |  |
| Toggle Option  | 9            | Press 9 to move to option 9-16.                                                                                                    |  |
| Toggle Option  | 7#           | Make sure that option 15 is selected (shows as 7 on the second screen).<br>This standard mode of operations REQUIRES a resistor across the STC. |  |
| Enter Section: | 009          | Enter I/O Programming                                                                                                    |  |
| Enter Data: XX | 00           | Enter 00 to program zone Type, I/O 1                                                                                                    |  |
| Enter Data: XX | 05           | Enter 05 to program Armed Status on I/O 2, XX is default value                                                                                  |  |
|                | #            | Exit Programming mode.                                                                                                    |  |

## **Uplink**<sup>°</sup>

Wiring and Programming Uplink Communicators to DSC Impassa

Programming the DSC Impassa Alarm Panel via the Keypad for remote Upload/Download (UDL)

| Display        | Keypad Entry    | Action Description                                            |
|----------------|-----------------|---------------------------------------------------------------|
| Date / Time    | *8 + Inst. Code | Enter programming menu. Default installer code is "5555"      |
| Enter section  | 401             | First downloading options toggle menu                         |
| Toggle option  | 1,3,6#          | 1 and 3 should be disabled. 6 should be enabled.              |
| Enter section  | 403             | DLS downloading access code. Default for Impassa is "905700". |
| Enter Hex Data | 905700#         | Set this field's value to its default.                        |
| Enter section  | 404             | Panel ID code. Default for Impassa is "905700".               |
| Enter Hex Data | 905700#         | Set this field's value to its default.                        |
| Enter section  | 405             | Double call timer address                                     |
| Enter Data     | 000             | Disable double call                                           |
| Enter section  | 406             | Number of rings address                                       |
| Enter Data     | 001             | Set the panel to answer on the first ring.                    |
|                | #               | Exit Programming mode.                                        |

Program the Panel for Upload/Download (UDL):